# 线上: 应急安全讲座和警示教育活动 参与指南

## 一、活动时间

自 2024 年 6 月 6 日起持续开展

## 二、活动形式

活动组委会邀请消防、燃气、用电、交通、校园、 自然灾害、 医疗急救、人员密集场所等领域安全专家、机构录制应急安全知识 和警示教育视频课程,以线上专题公益讲座的形式进行。

#### 三、参与方式:

**第一步** 打开手机"应用市场/商店",下载安装"快手极速版",安装 完成后,点击"微信"登录方式登录;

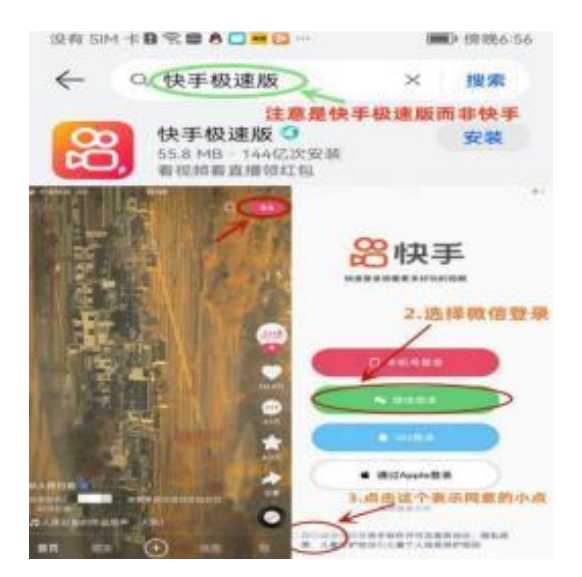

**第二步** 登录"快手极速版"后,在搜索栏搜索"公益大课堂",一定 要点击右上角搜索二字,即出现输入学习码页面。

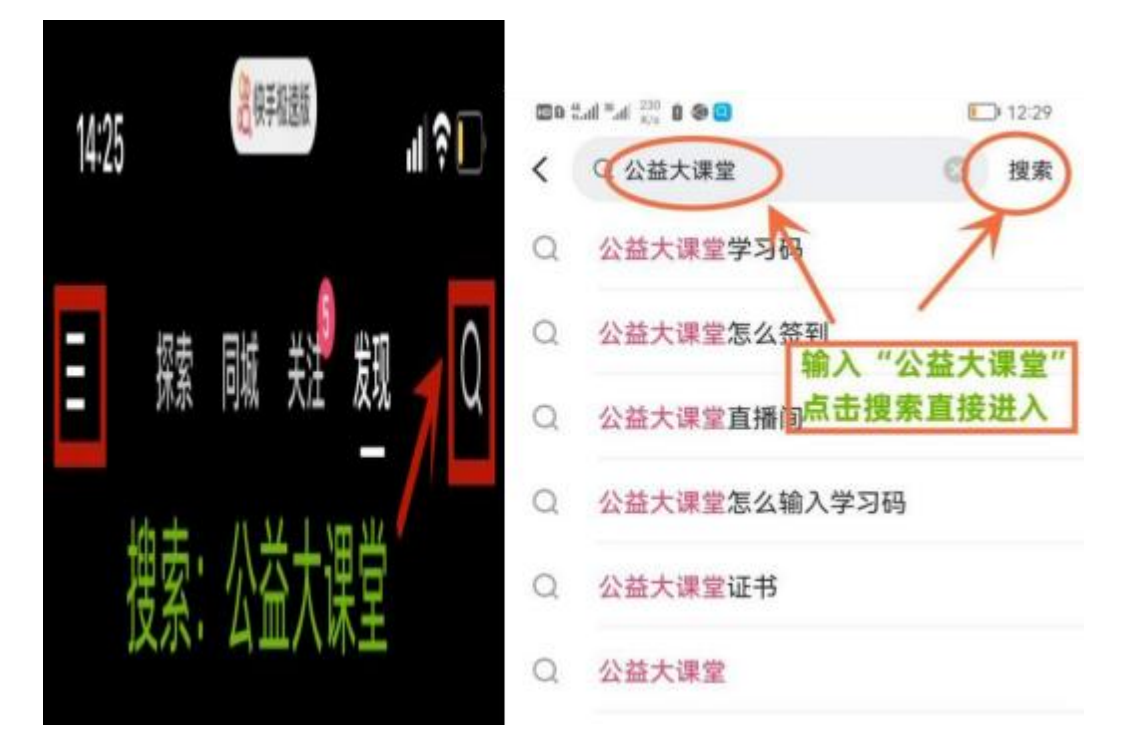

**第三步** 在输入学习码页面,输入学习码"应急安全警示教育",然后点击"提交"。(注意:首次学习一定要通过输入学习码"应急安全警示教育" 报到、关注直播间,否则无法获取学习证书,官方后台无备案;后期学习不 必再输学习码,直接进入直播间学习即可)

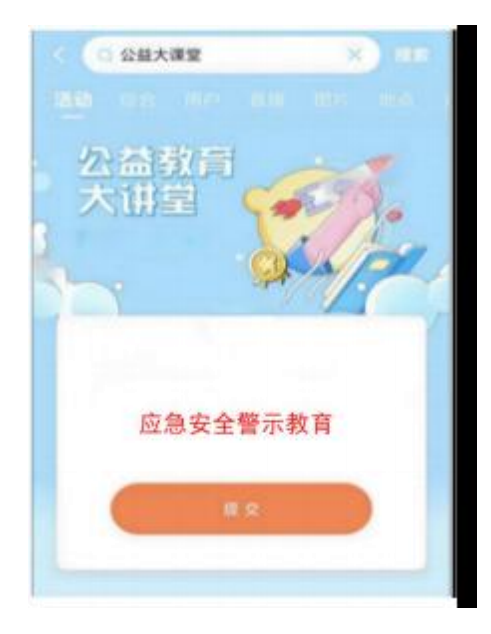

**第四步**在"讲堂学习签到"处填写信息,选填:"<u>XX省(自治区、直</u><u>辖市)XX市XX县(市区)</u>, 自填: <u>XX乡镇(街道)XX单位XX科室(院系、</u> 班级、村组XXX",提交信息显示"已签到","关注"直播账号后即可观 看讲座了。 **第五步** 签到与证书领取方法: 注册后每天的签到是在当天课程 直播间左上角点击 图标,进入签到页面,下拉页面点 击"签到",每天签到一次解锁1片拼图,连续签到8天解锁全部 8 片拼图,即可获得完整证书。

### 四、成果展现

讲座每天播出 1 期, 每期 15 分钟左右, 每天早晨 7:00 首播, 循环重播至当晚 23:00。

凡连续(不间断)签到学习8期课程者,可获得电子版应急安全警示教育《学习证书》。

#### 技术咨询: 15611658889、15810537456